# 4. Spotting DNA Arrays with the DeRisi Arrayer

## NOTE: You MUST be trained by a qualified user of the arrayer before use

There are two types of arrayers that have been employed by the Fordyce lab. There's the antiquated Cartesian Axis arrayer in the Quake lab in the Oark building and there is also the DeRisi style arrayer in Alway. Traditionally, the Quake arrayer was used for small libraries while the DeRisi is more of a high-throughput machine. The computer controlling the Quake arrayer was fried in a power outage, so the arrayer is no longer controllable.

## Preparation for Spotting with the Arrayer

- 1. Soak and shake four SMT-S75 silicon quill-tip pins in EtOH for several hours. This helps release debris or other contaminants that might adhere to the tip
- 2. Prepare a 384 well polypropylene plate with your DNA samples of interest. Refer to Protocols 1 2
- 3. Find a set of epoxy-coated glass slides for printing (2x3")

## **Preparing the Arrayer for Printing**

- 1. Replace water in humidifiers and wash bath. Turn on humidifiers
- 2. Remove the bronze suppressor from the arrayer platter compressor. Toggle the power switch supporting the compressors and PC. Replace the bronze suppressor on the arrayer platter compressor
- 3. Place the desired number of glass slides onto the platter and tape remaining open vacuum holes on the platter. Replace printing pins, if needed
- 4. Confirm that one of the emergency stop buttons is depressed. Power on the arrayer axes by plugging in the transformer box into an outlet. Release emergency stop
- 5. Power on PC and press "F2" to continue beyond the booting screen, log in without a password, launch ArrayMaker on the desktop
- 6. Press "Connect to Controller" followed by "Home Axes"

# Turning Off the Arrayer After Printing

- 1. Close the ArrayMaker program and shutdown the PC
- 2. Toggle off power strip connected to the PC and compressors
- 3. Press an emergency stop button
- 4. Remove transformer power supply unit from wall
- 5. Turn off humidifiers and dispose of wash bath water
- 6. Confirm that room is locked when leaving

# Spotting Sequence in ArrayMaker

Typical components in automated spotting cycle:

- 1. Wash pins
- 2. Dry pins
- 3. Pick up sample from 384 well plate
- 4. Deposit sample onto glass slide
- 5. Wash pin
- 6. Dry pin
- 7. Repeat 3-7 for all samples
- 8. Set pin block in safe location

# Arrayer Settings for Spotting Slides for MITOMI

On the "Print" tab, begin running a 20 cycle warm up, enter the following settings and start the print after the warm up. Ideal humidity is 65% or more

- 4x1 pins
- Slow Pickup
- Soft Touch Down
- 2 Wash Cycles
- 8000ms Wash
- 5000ms Dry
- 500 ms Load
- Swish Wash
- Tandem Print
- Sector Width: 56
- Spots per Load: (depends on number of plates 1 full plate = 4)
- Column spacing: 320
- Row Spacing: 643

# Removing and Loading the Pin Block

DO NOT replace arrayer pins with every print. Handling the pins as little as possible leads to a longer pin life and makes the print more reproducible between prints and between users. If you suspect that one is broken or are in need of replacing pins, follow this protocol.

- 1. Detach the tape securing the foam cushion
- 2. Carefully remove suspect pins with forceps and examine pin underneath a stereoscope. If pin is fractured, discard pin. If the state of pin is uncertain, place pin in tube and label it accordingly along with the date
- 3. Partially insert replacement into a slot on top of the pin block with forceps
- 4. Softly nudge the pin with forceps to an upright position

- 5. Very softly tap the head of the pin until it reaches the second slotted plate
- 6. Very softly nudge the pin with forceps until it is aligned with both slots. It usually drops a small distance when aligned
- 7. \*CRITICAL\* Verify the pin is upright and not diagonal. If it is diagonal, very carefully remove pin from lower plate and retry
- 8. Very, very softly tap the pin until it the head reaches the top plate
- 9. Return foam and metal bar to block if not recalibrating pin positions

## **Determining Proper Pin Positions in ArrayMaker**

DO NOT reset any positions if the pins have not been removed. Everyone uses common settings and they depend on these positions to be correct. If any positions are reset, it is recommended to redefine positions for all components including glass slide calibration to ensure that the entire system is updated for any changes.

#### Reset Z Height

- 1. After axes have been homed on startup, press the "Align" tab
- 2. Begin by clicking the "Reset Z" button on the bottom left
- 3. "Save Alignment to Disk"

## **Glass Slide Width and Height Calibration**

- 4. Remove tape from all vacuum ports on the platter for the two left-most columns. Remove any residue or debris with 70% EtOH. Place as many dummy glass slides as possible in those columns and tape remaining vacuum holes. Be sure that slides are pressed up against the back edge of the platter
- 5. Lower calibration arm such that the calibrating pin is as low as possible
- 6. Click "Print" position button
- 7. Center calibration pin over back edge of glass slide in upper right corner using manual controls in upper left of the ArrayMaker window
- 8. Lower the calibration pin with the manual controls until the pin is  $\sim$ 1mm away from the glass slide. It is okay if the pin comes into light contact with the glass slide, back off as necessary
- 9. Repeat Steps 7-8 as necessary
- 10. Press "Set " followed by "Save Alignment to Disk"
- 11. Press the "Calibrate Slides" tab
- 12. Provide the following settings:
  - Start of Column: 1 {Second column: 12}
  - End of Column: 11 {Second column: 23}
  - Slides per Step: 1
- 13. Press "Begin"
- 14. Move the platter forward as backward as needed to center pin at top edge
- 15. Press "Next" and repeat as necessary
- 16. Repeat 12 15 for the second column

- 17. Press "Save Alignment"
- 18. Return to "Align" tab and center the pin above the back right glass slide in the "Print" setting. Lower until ~1mm above glass slide
- 19. Press "Set" and "Save Alignment to Disk"
- 20. Return to the "Calibrate Slides" tab
- 21. Provide the following settings:
  - Start Slide: 2
  - End Slide: 23
  - Step Increment: 20
  - Z-Axis Speed: 200
  - Start Height Offset: 500
  - Distance Limit: 3000
  - Consistency Threshold: 200
- 22. Press "Start Height Calibration"
- 23. Press "Consistency Check" to ensure there are no significant anomalies
- 24. Press "Save Alignment"
- 25. Raise calibration arm until the pin rests above the printing pin block

#### Print Position

- 26. Align the left most pin with the lower left corner of the glass slide in the back right position of the platter. Pins should be near the surface, but not touching the glass with the foam cover removed from the pin block
- 27. Shift the pins 15000 units to the right and 27000 units towards the back of the platter
- 28. Slowly lower the pins until a small gap appears between the pin heads and the upper colimiter plate supporting the pins. A gap barely large enough to see light reflecting underneath the pin head
- 29. "Set Position" and "Save Position"

#### Well Plate Positions

- 30. Insert blank 384 well plate into plate holder
- 31. Press the "Position" tab, select "4 x 1" pin arrangement, press "Well Plate"
- 32. Gradually lower the pins toward the plate
- 33. As it nears the plate, confirm that the pins are centered over the well. If the pins are not centered, shift the platter in the appropriate direction and lower once more
- 34. If the pins have been confirmed to be centered above the wells, slowly lower pins into the well plate until very little contact has been made with the bottom of the plate. Contact can be determined by seeing the pin lift slightly from the upper colimiter plate holding the pins
- 35. Back off 300 um from contact point
- 36. "Set Position" and "Save Positions"
- 37. In the top center portion of the window, press "Move to Last Load"

- 38. Lower pins and center above last wells of the plate as needed
- 39. Press "Calculate Skew" followed by "Save Plate"

#### Wash and Dry Bath Positions

- 40. Press the "Wash" position button
- 41. Position pin above the bath port and gradually lower the pin towards the center of the bath. Avoid the edges as the pin block "swishes" when washing
- 42. Lower the pins until the pin quill reservoir is at least 50% submerged but the water line is at least 5mm below the pin block
- 43. "Set Position" and "Save Position"
- 44. Remove aluminum foil cover and tape from dry bath
- 45. Identify which holes are connected to vacuum and holes that are dead-filled
- 46. Lower pins until they sit above vacuum holes, check centeredness, and adjust as needed
- 47. Lower pins into vacuum holes until there is a 2 mm gap between the bottom of the pin block and the top of the dry bath
- 48. "Set Position" and "Save Position"
- 49. Move to "Station 3"
- 50. Smooth out a rectangular piece of aluminum foil and tape to the dry bath so that there are no air leaks
- 51. Move to "Dry Bath"
- 52. Move to "Station 3"
- 53. Repeat 12-13 (3) more times
- 54. Arrayer is ready to print

#### Arrayer Tab Images:

(Next few pages - shows tabs and options available)

| Jehisi Lat | ArrayMaker | Version 2 | .78       |                                                                                                    |                                                                                                    |                     |             |          |         |       |
|------------|------------|-----------|-----------|----------------------------------------------------------------------------------------------------|----------------------------------------------------------------------------------------------------|---------------------|-------------|----------|---------|-------|
| elcome     | Connect    | Align     | Test Prin | t Print Run                                                                                                    | Calibrate SI                                                                                                    | ides   Co           | nfigure   ' | Terminal | Version | Notes |
|            |            |           |           |                                                                                                    |                                                                                                    |                     |             |          |         |       |
|            |            |           |           |                                                                                                    | S Connec                                                                                                    | t to Contr          | oller       |          |         |       |
|            |            |           |           |                                                                                                    | 🖗 Hom                                                                                                    | e all axe           | S           |          |         |       |
|            |            |           |           |                                                                                                    | Message an                                                                                                    | d Debug             | Window      |          |         |       |
|            |            |           |           | C 1000000, 100<br>D 80,70,70<br>P 9,610<br>I1,1,1<br>imit Switch Stat<br>etting home sp<br>P 100000,1500<br>he Z-Stage is b<br>Status Loops r<br>Status Loops r<br>Jome Z-tup Lim<br>iome Status Lo<br>ime to home: 5<br>Il axes at home | 0000,1000000<br>us: 13,13,13<br>eeds:<br>00,3000<br>being reset<br>ber second: 654<br>it Found. XY,2 H<br>ops per Second<br>4<br>position. | 2<br>foming<br>2677 |             |          | •       |       |
|            |            |           |           |                                                                                                    | Homina                                                                                                    | Clock: 54           |             |          |         |       |
|            |            |           |           |                                                                                                    |                                                                                                    | X-Axis              | Y-Avis      | 7-Avia   |         |       |
|            |            |           |           | Motor Stoppe                                                                                                    | ed                                                                                                    | 0                   | 0           | O        |         |       |
|            |            |           |           | Motor Runnin                                                                                                    | 9                                                                                                    | 0                   | 0           | 0        |         |       |
|            |            |           |           | Motor at Hom                                                                                                    | e Position                                                                                                    | •                   | •           | •        |         |       |
|            |            |           |           |                                                                                                    |                                                                                                    |                     |             |          |         |       |

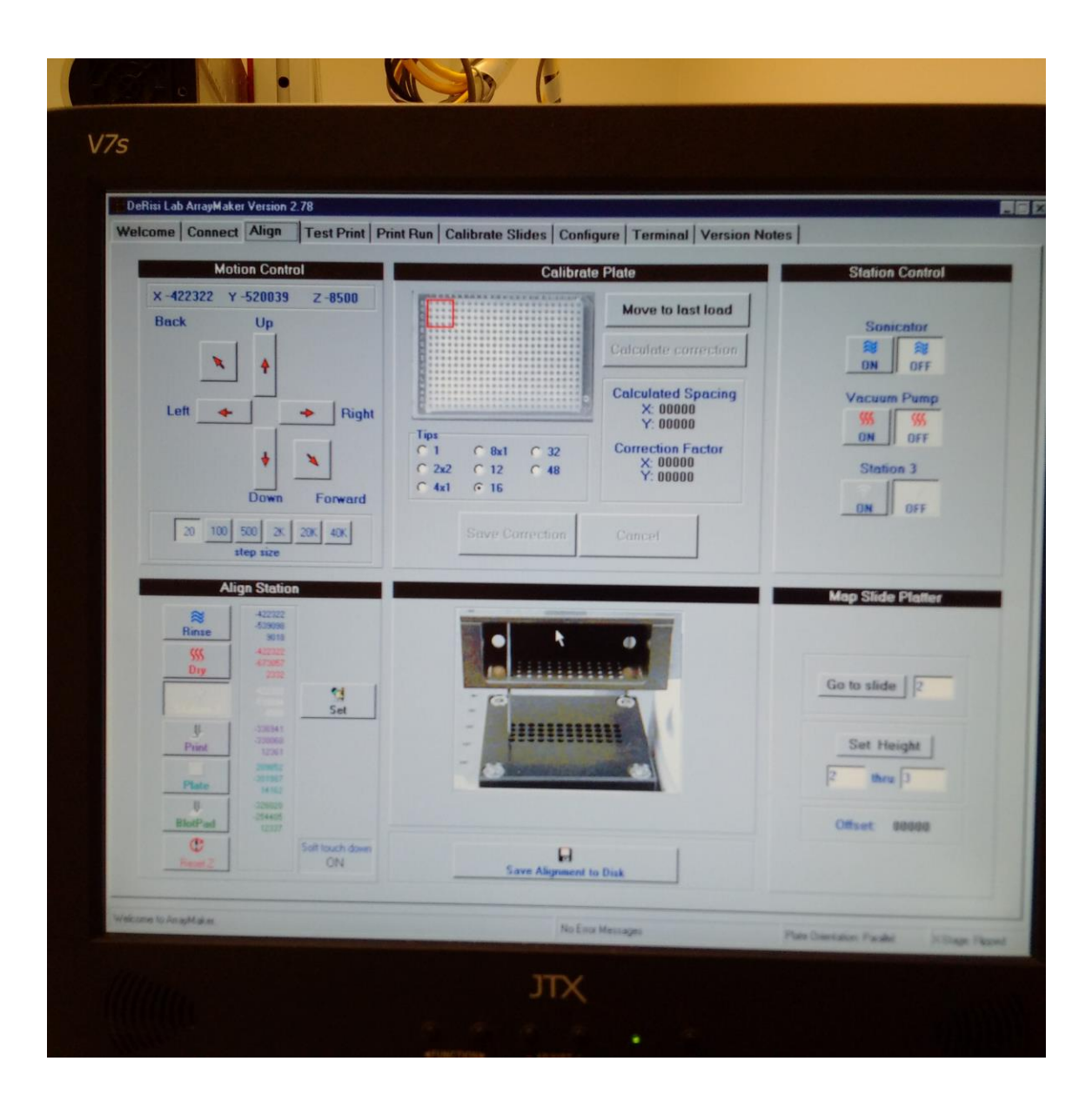

| DeRisi Lab Arra<br>elcome   Cor | wMaker Version annect Align                            | 2.78<br>Test Print P                                                                                                    | rint Run Calibra     | te Slides Configure        | Terminal Version Notes |  |
|---------------------------------|--------------------------------------------------------|----------------------------------------------------------------------------------------------------|----------------------|----------------------------|------------------------|--|
| 5                               | (<br>tart of Column<br>1<br>C<br>Move<br>Move<br>Silde | Calibrate Width End of Column 22 Begin Calibrate Wizard Platter Back ( 2 1 0.5 0.25 -0.25 -0.5 -1 -2 Platter Forward Next >> 000 Offset () | Slides per Step<br>5 | <b>G</b><br>Save Alignment | Calibrate Height       |  |
| ome to ArrayMak                 | e.                                                     |                                                                                                    |                      | No Error Marco             |                        |  |

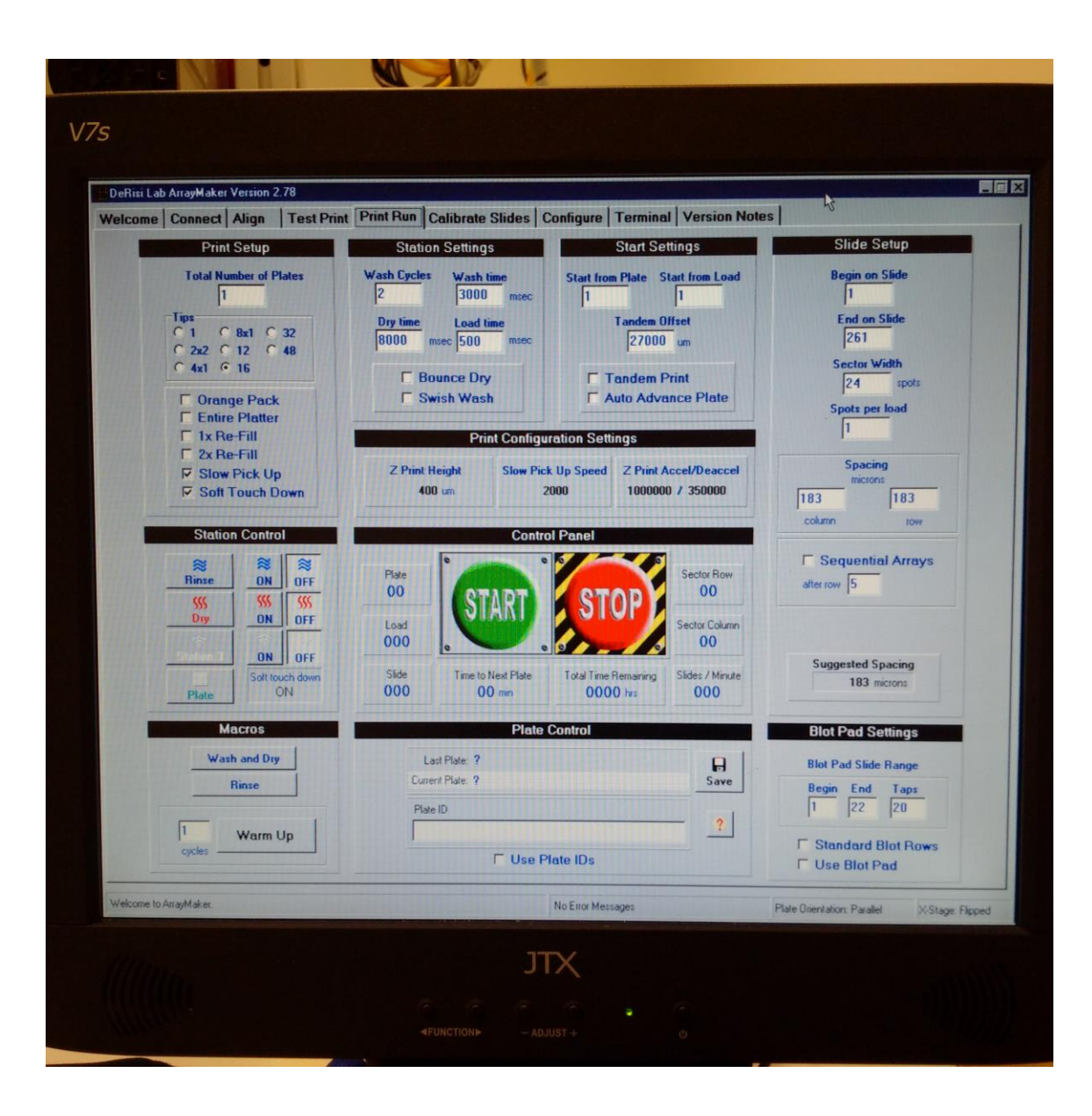